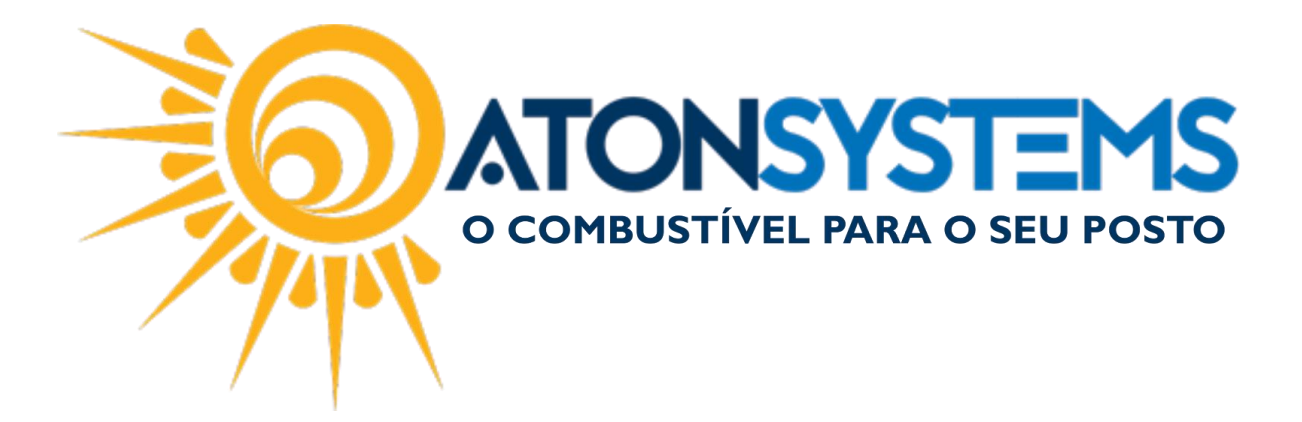

## Lançamento de Movimentos Financeiros Manual do Usuário – Fiscal Cód. – RETFIN07 Revisão– 20/06/2017

Introdução

Como fazer lançamento de transferência, despesas e receita.

Procedimento

Passo 1 - No menu principal na aba "FINANCEIRO" clique em "Movimento financeiro".

| • | Pesquisar (                     | CTRL+Q)           |                               |                 |                                           | Sistema Ator              | versão 3.92.0            |                    |                            | - | ٥ | ×          |
|---|---------------------------------|-------------------|-------------------------------|-----------------|-------------------------------------------|---------------------------|--------------------------|--------------------|----------------------------|---|---|------------|
|   | Com                             | bustível Prod     | luto Fechamento de caixa      | Financeiro      | Notas a prazo Fisc                        | al Fidelidade Gerend      | ial Ferramentas          |                    |                            |   |   | $\diamond$ |
| C | entro de custo                  | Plano de contas   | Conciliação de cartão         | Movimento fin   | nanceiro                                  | Contas a receber terceiro | Extrato conta financeira | Faturamento cartão | Contas a pagar             |   |   |            |
| в | andeira                         | Titano de correas | Estorno conciliação de cartão | Conciliar servi | iços prestados terceiros                  |                           | Pagamentos efetuados     | Cartão a receber   | Serviço terceiro a pagar   |   |   |            |
| C | Conta financeira Contas a pagar |                   | Contas a pagar                | Consultar che   | onsultar cheque recebido Conciliar extrat |                           | Receitas                 | Cartão conciliado  | Conta pagar por vencimento |   |   |            |
|   | Cada                            | stro              | 4                             | Mor             | vimento                                   | a.                        |                          | Relatórios         |                            |   |   |            |

A janela "Movimento financeiro", será exibida

Selecione a empresa e a data.

| Movimento financeiro 🗶              |                         |                          |  | · · · · · · · · · · · · · · · · · · · | х  |
|-------------------------------------|-------------------------|--------------------------|--|---------------------------------------|----|
| 🕞 Excluir 📔 Gravar 🔯 Cancelar       | 🔀 Fechar                |                          |  |                                       |    |
| Identificação do movimento do caixa |                         |                          |  |                                       |    |
| Empresa 1POSTO -                    | Data 20/06/2017 -       |                          |  |                                       |    |
| Plano de contas                     | Conta financeira débito | Conta financeira crédito |  |                                       |    |
| *                                   |                         |                          |  |                                       |    |
|                                     |                         |                          |  |                                       |    |
|                                     |                         |                          |  |                                       |    |
|                                     |                         |                          |  |                                       |    |
|                                     |                         |                          |  |                                       |    |
|                                     |                         |                          |  |                                       |    |
|                                     |                         |                          |  |                                       |    |
|                                     |                         |                          |  |                                       |    |
|                                     |                         |                          |  |                                       |    |
|                                     |                         |                          |  |                                       |    |
|                                     |                         |                          |  |                                       |    |
|                                     |                         |                          |  |                                       |    |
|                                     |                         |                          |  |                                       |    |
|                                     |                         |                          |  |                                       |    |
|                                     |                         |                          |  |                                       |    |
| 4                                   |                         |                          |  |                                       | E. |
|                                     |                         |                          |  |                                       |    |

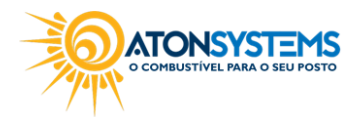

1/2

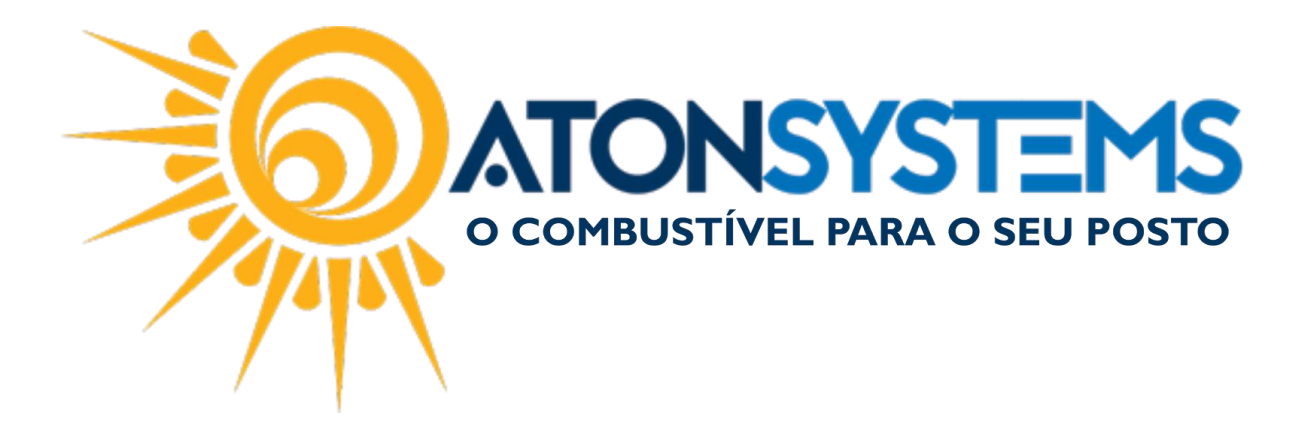

PASSO 2- Preencher os campos da sessão "Identificação do movimento do caixa"

| Movimento financeiro 🗴                 |                         |                          |                   |        |          |              |  |  |  |
|----------------------------------------|-------------------------|--------------------------|-------------------|--------|----------|--------------|--|--|--|
| 😑 Excluir 🔛 Gravar 🔞 Cancelar 🖾 Fechar |                         |                          |                   |        |          |              |  |  |  |
| Identificação do movimento do caixa    |                         |                          |                   |        |          |              |  |  |  |
| Empresa Iposto v Data 20/06/2017 v     |                         |                          |                   |        |          |              |  |  |  |
| Plano de contas                        | Conta financeira débito | Conta financeira crédito | Histórico         | Valor  | Terceiro | Nº documento |  |  |  |
| I AGUA                                 | SANTANDER               |                          | AGUA MES DE JUNHO | 100,00 | SANASA   |              |  |  |  |
|                                        |                         |                          |                   |        |          |              |  |  |  |
|                                        |                         |                          |                   |        |          |              |  |  |  |
|                                        |                         |                          |                   |        |          |              |  |  |  |

## PASSO 3- Clique em gravar.

| Movimento financero ×                 |                                        |                          |                   |        |          |              |  |  |  |  |
|---------------------------------------|----------------------------------------|--------------------------|-------------------|--------|----------|--------------|--|--|--|--|
| 😑 Excluir 💾 Gravar 🔯 Cancelar         | ) Excluir 📔 Gravar 🔯 Cancelar 🖾 Fechar |                          |                   |        |          |              |  |  |  |  |
| Identificação do movimento do caixa   |                                        |                          |                   |        |          |              |  |  |  |  |
| Empresa IPOSTO ··· Data 20/06/2017 ·· |                                        |                          |                   |        |          |              |  |  |  |  |
| Plano de contas                       | Conta financeira débito                | Conta financeira crédito | Histórico         | Valor  | Terceiro | Nº documento |  |  |  |  |
| AGUA -                                | SANTANDER                              |                          | AGUA MES DE JUNHO | 100,00 | SANASA   |              |  |  |  |  |
| *                                     |                                        |                          |                   |        |          |              |  |  |  |  |
|                                       |                                        |                          |                   |        |          | ·            |  |  |  |  |

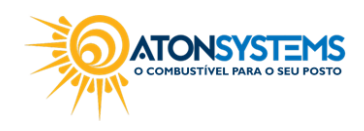